Handleiding

# 4HEAT App Verbinding Quick guide

4HEAT App in de Google Play store:

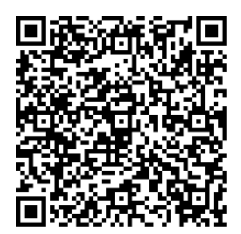

4HEAT App in de App store (Apple):

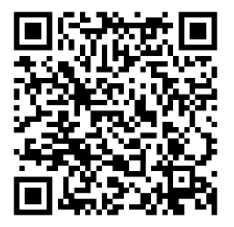

### Contents

| NIEUWE KACHEL - EERSTE CONFIGURATIE           | 3 |
|-----------------------------------------------|---|
| ACTIVERING VAN HULP OP AFSTAND                | 7 |
| AANSLUITEN OP EEN GECONFIGUREERDE 4HEATModule | 8 |

## NIEUWE KACHEL - EERSTE CONFIGURATIE

De verbinding tussen de 4HEATModule en de APP verloopt via het thuis WiFi-netwerk, mits beide apparaten met hetzelfde WiFi-netwerk zijn verbonden.

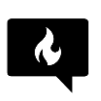

Zorg ervoor dat het lokale WiFi-netwerk ook de 2,4GHz-band gebruikt. De verbinding kan anders mislukken.

Wij raden aan, om uw smartphone met het Wi-Fi-netwerk te verbinden en de dataverbinding van uw mobiele telefoon te verbreken.

Bij het starten van de applicatie wordt u gevraagd de taal te selecteren. De procedure voor het configureren van het 4HEATModule-apparaat wordt hieronder uitgelegd:

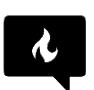

Zorg ervoor dat het lokale WiFi-netwerk ook de 2,4GHz-band gebruikt. De verbinding kan anders mislukken

1. Maak een account aan met een geldig e-mailadres en een wachtwoord naar keuze door alle velden in te vullen;

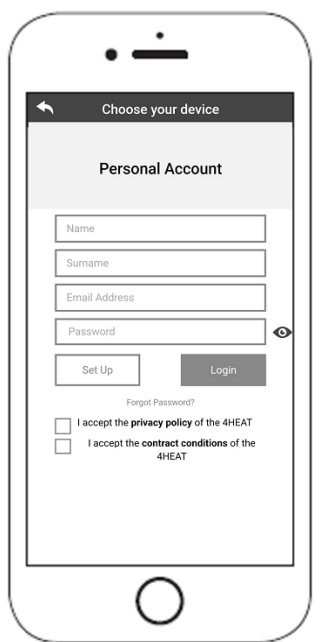

- 2. Kies tussen "FIND DEVICE" (apparaat vinden), "ADD WiKEY" (WiKEY toevoegen), "ADD PINKEY" (pinkey toevoegen) en "ADD 4HEAT" (4HEAT toevoegen).
  - WiKEY: selecteer "ADD WiKEY" en volg de stappen

| · —                |  |
|--------------------|--|
| Choose your device |  |
| Choose your device |  |
| Q FIND DEVICE      |  |
| ADD WIKEY          |  |
| ADD PINKEY         |  |
| ADD 4HEAT          |  |
|                    |  |
|                    |  |
|                    |  |
| 0                  |  |

3. **WiKEY:** *druk 3 seconden op de knop (c) tot de 3 LED-knoppen knipperen, druk vervolgens op de knop (b), zodat de Wi-Fi LED knop gaat knipperen. De 4HEATModule maakt een tijdelijke Wi-Fi aan, waarmee u verbinding* 

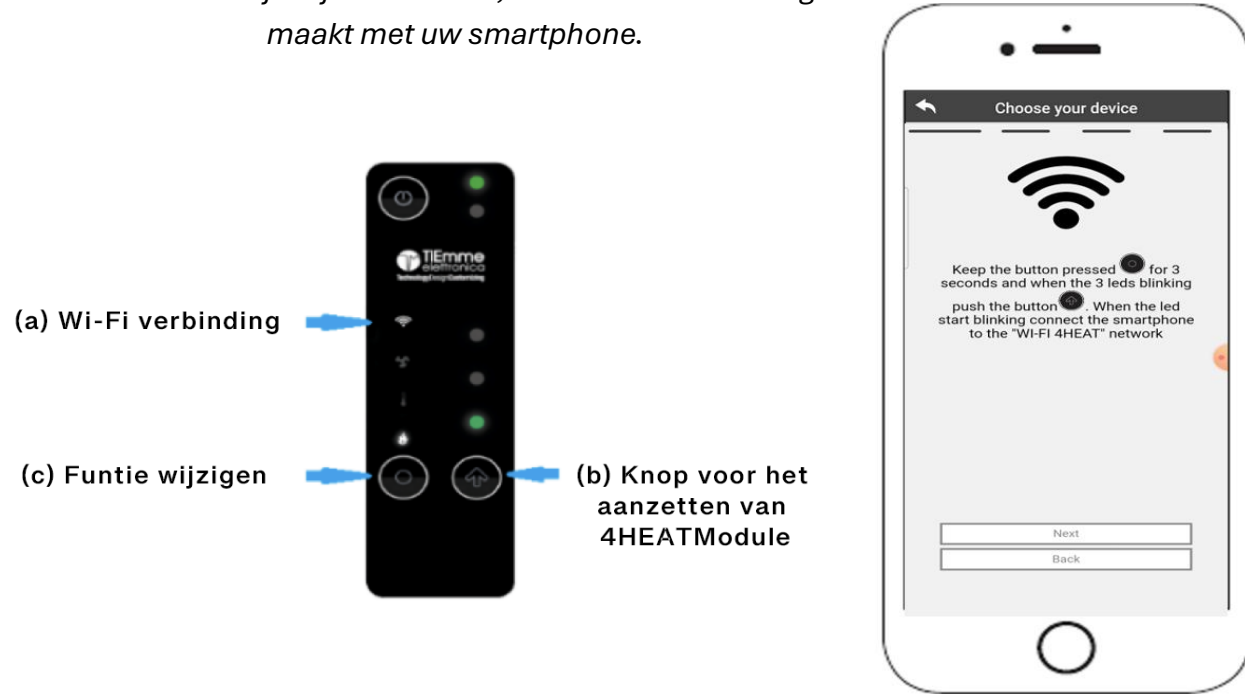

Om verbinding te maken tussen uw Smartphone en het Wi-Fi netwerk, gaat u naar instellingen > **Wi-Fi van uw Smartphone**, waar de Wi-Fi lijst wordt weergegeven. Selecteer "4HEAT Wi-Fi".

Als uw Smartphone vraagt of hij verbonden moet blijven met dit Wi-Fi netwerk, kiest u "accepteren", anders kan de configuratie niet worden uitgevoerd. Op deze manier wordt de 4HEATModule verbonden met de app en het bijbehorende account. Druk op Volgende.

4. Maak een naam aan voor het apparaat en voer een pincode naar keuze in. Elk 4HEATModule-apparaat heeft zijn eigen 4Heat ID-nummer, naam en wachtwoord.

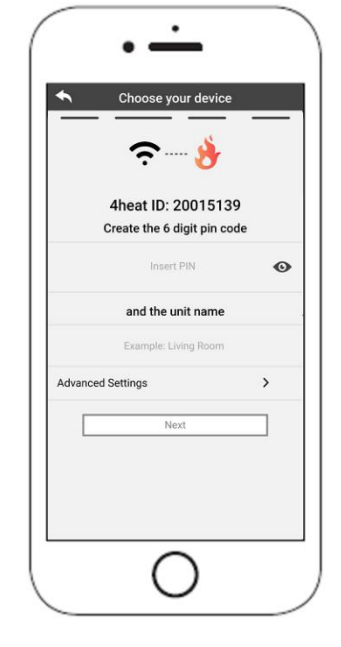

 Zodra de app en de 4HEATModule zijn verbonden, wordt u gevraagd om het Wi-Fi netwerk te selecteren en het wachtwoord hiervoor op te geven, waarmee het 4HEATModule-apparaat verbinding moet maken.

| •                                              | <u> </u>                                                           |                                 |
|------------------------------------------------|--------------------------------------------------------------------|---------------------------------|
| ← Cho                                          | ose your devic                                                     | e                               |
|                                                | ŝ                                                                  |                                 |
| Select your                                    | home WI-FI                                                         | network                         |
|                                                | Back                                                               |                                 |
|                                                | Refresh                                                            |                                 |
| Tiemme azienda                                 |                                                                    | € ج                             |
| Tiemme ospiti                                  |                                                                    | ۽ ھ                             |
| 4Heat_NET                                      |                                                                    | ۲                               |
| If the desired netwo<br>4HEAT device an<br>Ent | rk is not listed, pres<br>d then press the Re<br>ter SSID manually | s the button on<br>fresh button |
|                                                | $\cap$                                                             |                                 |

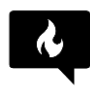

#### **Opnieuw WiKEY instellen**

Als de configuratie-procedure niet succesvol was, kunt u de 4HEATModule opnieuw configureren.

Druk op het WiKEY apparaat, 3 seconden op de functieknop (c) (zorg ervoor dat niet alle drie de LED-knoppen knipperen) en druk vervolgens 10 seconden op de (b) knop.

Zodra de installatieprocedure van het 4HEATModule-apparaat is voltooid, wordt aanbevolen de app te sluiten en opnieuw te starten.

Sluit de app tussen vensters die op de achtergrond openstaan.

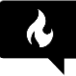

Zorg ervoor dat het lokale wifi-netwerk ook de 2,4GHz-band gebruikt. Anders is verbinding mogelijk niet mogelijk.

#### **Op Apple apparaten**

- Dubbelklik op de Home-knop
- Veeg de preview van de 4HEAT-app omhoog om deze te sluiten.

#### **Op Android apparaten**

- Druk op de knop rechtsonder voor apparaten met touch-knoppen of op de knop linksonder voor apparaten met drukknoppen
- Veeg naar links op het voorbeeld van de 4HEAT-app om deze te sluiten.

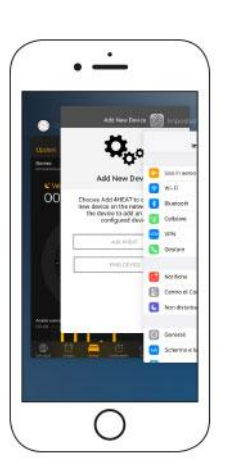

De procedure kan per smartphone verschillen.

## ACTIVERING VAN HULP OP AFSTAND

Via de schuif aan de linkerkant heeft u toegang tot de instellingen van het bijbehorende 4HEAT-

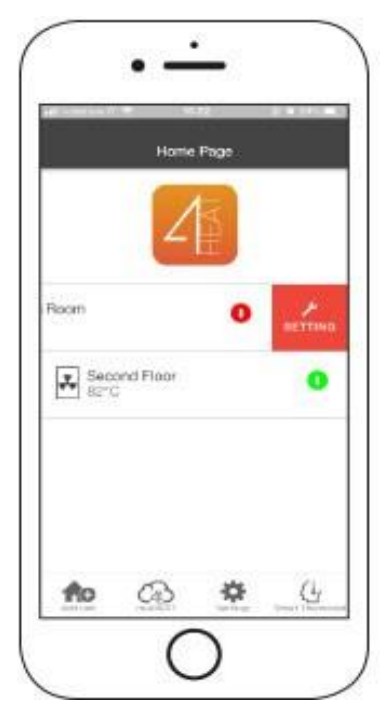

apparaat. Schuif de pijl eenvoudig naar links en het menu Instellingen verschijnt.

Ga naar het instellingenmenu voor de geselecteerde 4HEAT-module.

1.Remote Assistance Activation-Activering van hulp op afstand: de gebruikermaakt het mogelijk om op afstand technischehulp te ontvangen

| Device Setting               |   |
|------------------------------|---|
| Device Name                  | 5 |
| kon                          | * |
| Remote Assistance activation | 0 |
| Nogel III                    | > |
| Britings Menu                | ŝ |
| Berrings anto                | > |
| Ramove Device                | > |
| bdie.                        | > |
|                              |   |

## AANSLUITEN OP EEN GECONFIGUREERDE 4HEATModule

In het gedeelte "FIND DEVICE" (apparaat zoeken), kunt u verbinding maken met de 4HEATModule door de pincode in te voeren. Dit kan alleen, wanneer de 4HEATModule is verbonden met hetzelfde Wi-Fi netwerk, als uw smartphone. Voor de verbinding heeft u de 6-cijferige pincode nodig die u bij de eerste installatie hebt geselecteerd.

Deze vindt u in het CAPymy4HEAT-menu onderin het hoofdscherm van de app. Dit verschijnt in een 4HEAT-app die verbinding heeft met de kachel.

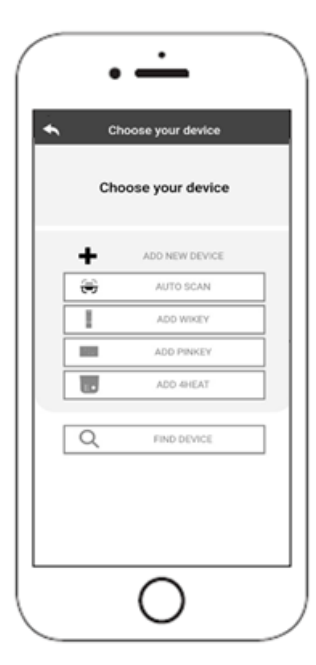

Het is ook mogelijk om op afstand verbinding te maken (via de dataverbinding van uw smartphone) door de toegangsgegevens van het reeds geconfigureerde 4HEATModule-apparaat in te voeren.

Voor de verbinding hebt u de 6-cijferige pincode nodig die u bij de eerste installatie hebt geselecteerd en het ID-nummer van de kachel.

Deze vindt u in het Carbony4HEAT-menu onderin het hoofdscherm van de app. Dit verschijnt in een 4HEAT-app die verbinding heeft met de kachel.

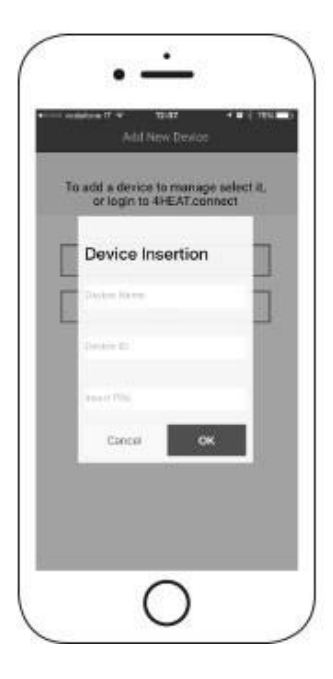